# TOPDON

TOPDON PHOENIX ADAS MOBILE

•

NODGO-

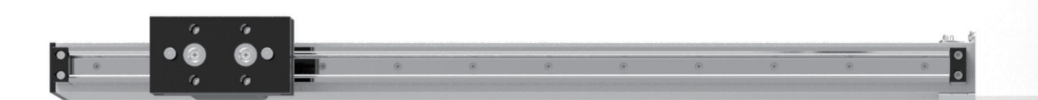

Easy Fast Fold<sup>™</sup> makes putting the tool away a breeze.
High precision Five-Laser Device to assist positioning.
Easy Center-Positioning to micro-adjust with precision.
Covering a wide Range of Car Makes, and with various targets.
Easy UI, providing Detailed Steps and illustrations.

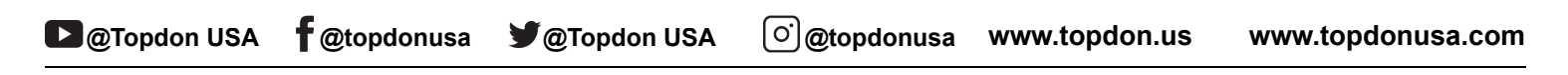

TOPDON SUPPORT SCHEDULE A DEMO sales@topdon.us

# **1.WHAT IS ADAS?**

The Advanced Driver Assistance System (ADAS) uses image processing cameras, radar, light detection and ranging, and other sensors to monitor vehicle surroundings and detect potentially dangerous situations. Purpose: to increase safety through advanced situational awareness and reduce collision possibilities.

Sensors used in ADAS include Cameras, Radar, LiDAR, Night Vision, and Ultrasonic sensors. These sensors work with other vehicle systems to monitor the state, motion, and stability. Usually, these sensors are located in the front and rear bumpers, side mirrors, grill, and windshield glass.

## What are the applications of ADAS?

ADAS usually includes Traffic Message Channel (TMC), Intelligent Speed Adaptation (ISA), Vehicular Communication Systems, and other driver assistant systems. The specific systems are as follow picture:

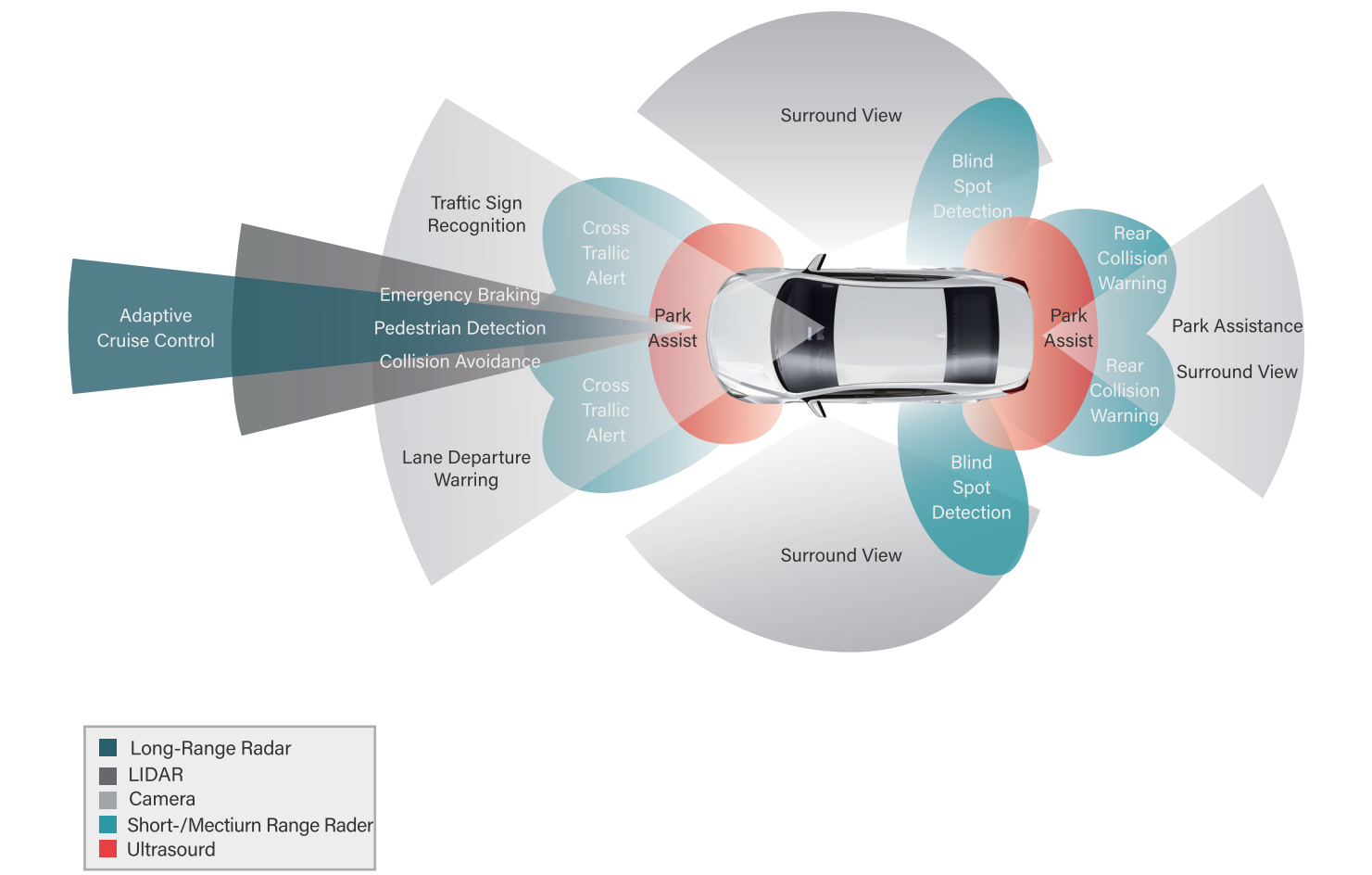

# **Types of Systems**

**Passive Assist Systems** 

A passive system of ADAS monitors conditions around the vehicle. Warning the driver through lights, message centers, audible beeps and or vibrations of components like seats, steering wheels, brake pedals or seat belts.

It may also use live camera displays or live graphics to assist the driver

- LDW Lane Departure Warning
- **RCW Rear Collision Warning**
- AVM Around View Monitoring
- **BSD Blind Spot Detection**
- FCW Front Collision Warning
- NVS Night Vision System

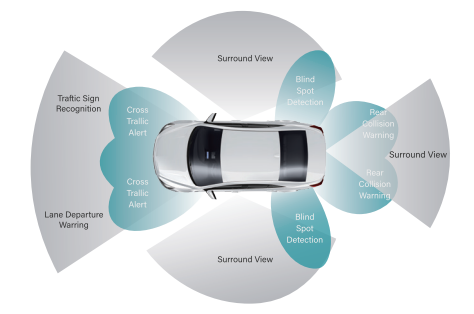

**Active Assist Systems** 

An active system of ADAS will actually slow, stop or turn the vehicle from an object or situation (like lane departure) using the electronic power steering module, electronic braking and ABS modules, and throttle controls in the PCM.

It can also use sensors to park a vehicle in a space or adjust headlights to steering inputs

AEB – Automatic Emergency Braking

- ACC Adaptive Cruise Control
- LKA Lane Keep Assist
- AFL Adaptive Front Lighting
- AP Assisted or Automatic Parking
- FCA Front Collision Avoidance

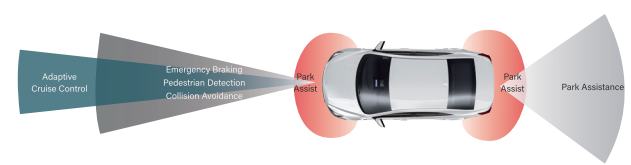

# 2.WHEN WOULD THE ADAS SYSTEMS NEED RE-CALIBRATED?

After a collision Hood or Trunk replaced Front or Rear bumper removal Windshield replacement Mirror replacement Suspension work or replacement including alignment "Curbing" or bumping moving sensor module Module or component Replacement

# **3.ABOUT TOPDON ADAS MOBILE**

Phoenix ADAS Mobile PX1000 is a portable ADAS calibration tool released by TOPDON. It's the preferred tool for professional collision shops, component / part specialists, window / trunk / hood replacement specialists, alignment / suspension, and many others for the modern car.

It features a Five-Laser Device (to assist in center positioning), Modular Target Design offering flexible setup, Fast Fold<sup>™</sup> for quick and easy storage, Wide Car Make Coverage and compatibility with various target panel sizes, and Center-positioning allows micro-adjustments for unparalleled accuracy.

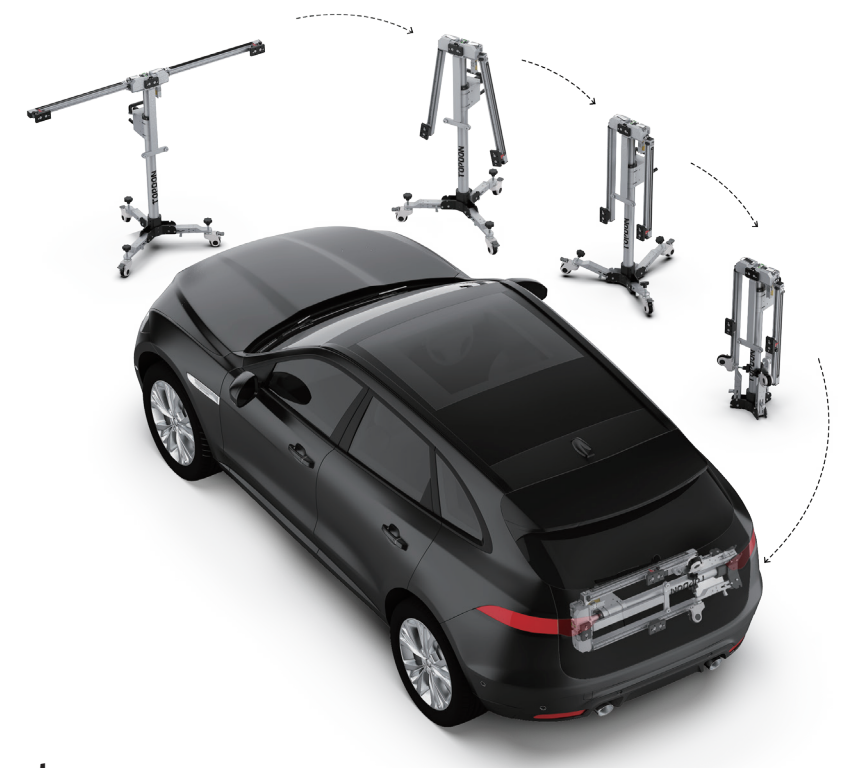

Component Calibration Flame

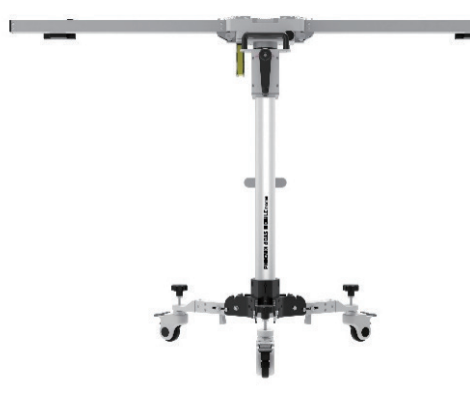

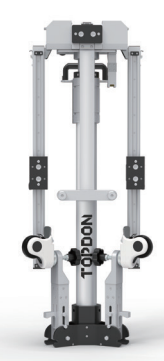

Unfolding

After folding

### **Accessories**

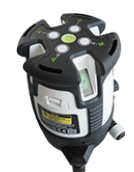

**Five Line Laser** LAM09-01

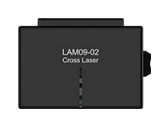

**Cross Laser** LAM09-02

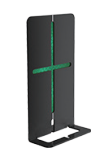

Laser Reflector LAM09-03

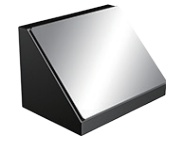

**Auxiliary Mirror** LAM09-04

L-Type Positioning Bracket LAM09-05

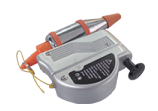

Lead Hammer LAM09-06

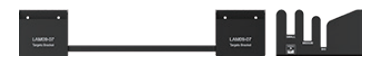

Targets StorageBracket LAM09-07

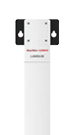

•• ••

**Targets Extension Rod** 

LAM09-08

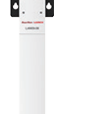

verent a •

**Targets Extension Rod II** LAM09-09

# LDW Targets – Big Targets

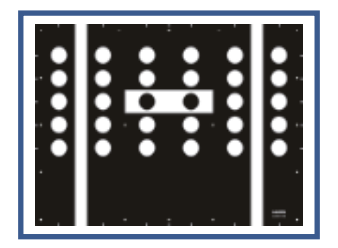

VW/Audi LAM01-02

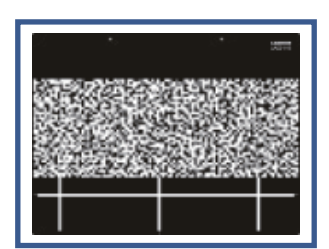

Subaru LAM01-15

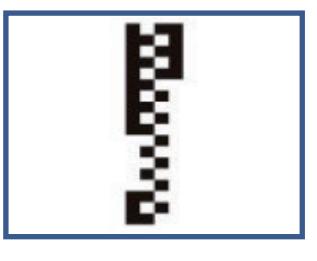

Hyundai/Kia LAM01-09

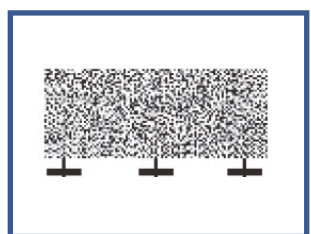

Subaru-LDW LAM01-21

# LDW Targets – Small Targets

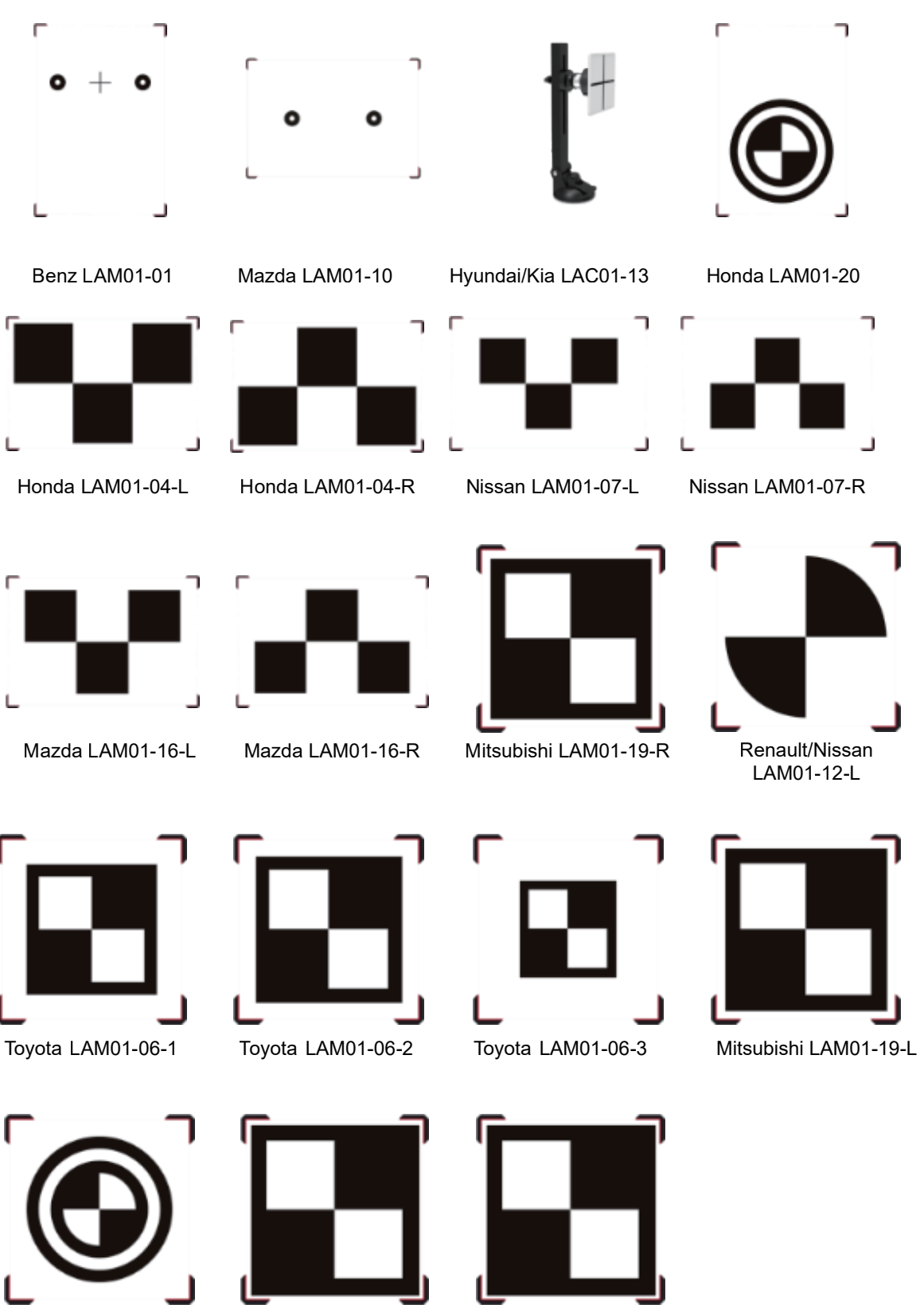

Honda LAM01-17

Suzuki LAM01-18-L

Suzuki LAM01-18-R

## Other Optional Targets (Purchased Separately)

| Туре        | Name              | Picture                                                                                                    | Qty     | Vehicle Make                                  |  |  |
|-------------|-------------------|----------------------------------------------------------------------------------------------------|---------|-----------------------------------------------|--|--|
|             | ACC Reflector     |                                                                                                    | 1       | VW/Audi/Skoda/Seat/BMW/                       |  |  |
|             |                   | F <b>IE</b>                                                                                                    |         | Porsche/Jeep/Romeo/Mini/                      |  |  |
|             |                   |                                                                                                    |         | Hyundai/Kia/Nissan/                           |  |  |
| Radar       |                   |                                                                                                    |         | Mitsubishi/Suzuki                             |  |  |
| Targets     | Corner Reflector  | +                                                                                                    |         | Toyota/Honda/Mazda/                           |  |  |
|             | LAC05-03          |                                                                                                    |         | Subaru/Mitsubishi                             |  |  |
|             | Doppler Simulator |                                                                                                    |         |                                               |  |  |
|             | LAC05-04          |                                                                                                    | 1       | VW/Audi/Seat                                  |  |  |
|             | Honda-AVM         |                                                                                                    |         |                                               |  |  |
|             | LAC04-01          |                                                                                                    | 4       |                                               |  |  |
|             | Honda-AVM         |                                                                                                    |         | Honda                                         |  |  |
|             | LAC04-02          |                                                                                                    | 1       |                                               |  |  |
|             | Nissan-RCW        |                                                                                                    |         |                                               |  |  |
|             | LAC04-11          |                                                                                                    | 1       | Nissan                                        |  |  |
| RCW&AVM     | Hyundai-AVM       |                                                                                                    |         |                                               |  |  |
| Targets kit |                   |                                                                                                    | 1       |                                               |  |  |
| (Asian)     |                   |                                                                                                    |         | Hyundai                                       |  |  |
|             |                   |                                                                                                    | 1       |                                               |  |  |
|             | Mitcubichi AVM    |                                                                                                    |         |                                               |  |  |
|             |                   |                                                                                                    | 2       | Mitsubishi                                    |  |  |
|             | Nissen BCW        |                                                                                                    |         |                                               |  |  |
|             |                   |                                                                                                    | 1       | Nissan                                        |  |  |
|             |                   | Image: Constraint of the second second se |         | GMC /Buick /Holden /                          |  |  |
| RCW&AVM     |                   |                                                                                                    |         |                                               |  |  |
| Targets kit | Eard-AVM          |                                                                                                    |         |                                               |  |  |
| (American)  |                   |                                                                                                    |         | Ford/Lincoln                                  |  |  |
|             | Mercedes-RCW      |                                                                                                    |         |                                               |  |  |
|             | LAC02-02          |                                                                                                    | 1       | 1     Mercedes       1     VW/Audi/Skoda/Seat |  |  |
|             | VW-RCW            |                                                                                                    |         |                                               |  |  |
|             | LAC02-03          |                                                                                                    | 1       |                                               |  |  |
|             | <br>VW-AVM        |                                                                                                    |         |                                               |  |  |
|             | LAC04-04          |                                                                                                    | 2       | VW/Audi/Skoda                                 |  |  |
|             | Mercedes-RFK      |                                                                                                    |         |                                               |  |  |
| RCW&AVM     | LAC04-08-01       |                                                                                                    | 1       |                                               |  |  |
| Targets kit | Mercedes-RFK      |                                                                                                    |         | Mercedes                                      |  |  |
| (European)  | LAC04-08-02       |                                                                                                    | 1       |                                               |  |  |
|             | Renault-AVM       | - :                                                                                                    |         |                                               |  |  |
|             | LAC4-12-01        |                                                                                                    | 1       |                                               |  |  |
|             | Renault-AVM       |                                                                                                    |         | Renault                                       |  |  |
|             | LAC4-12-02        |                                                                                                    | 1       |                                               |  |  |
|             | ,                 | Ó                                                                                                    | 1       |                                               |  |  |
|             | VW-AVM            | 2                                                                                                    | VW/Audi |                                               |  |  |
|             | LAC04-14          | , <u> </u>                                                                                                    |         |                                               |  |  |
| LDW         | Romeo-LDW         |                                                                                                    | 4       | Domos                                         |  |  |
| Target      | LAM01-11          |                                                                                                    | 1       | Komeo                                         |  |  |

# **4.VEHICLE COVERAGE**

## American

GM, Ford, Chrysler, Buick, Cadillac, Chevrolet, Dodge, Jeep, Lincoln, etc.

## Asian

Kia, Hyundai, Toyota, Lexus, Honda, Acura, Nissan, Infiniti, Mitsubishi, Subaru, Suzuki, Daihatsu, Mazda, etc.

#### **European**

Mercedes-Benz, BMW, Audi, Volkswagen, Land Rover, Jaguar, Volvo, Fiat, Opel, Seat, Skoda, Renault, Citroen, Smart, Mini, Peugeot, Porsche, etc.

# **5.0PERATION STEPS**

Step 1

#### Set up the TOPDON PHOENIX ADAS MOBILE PX1000

•••••

.....

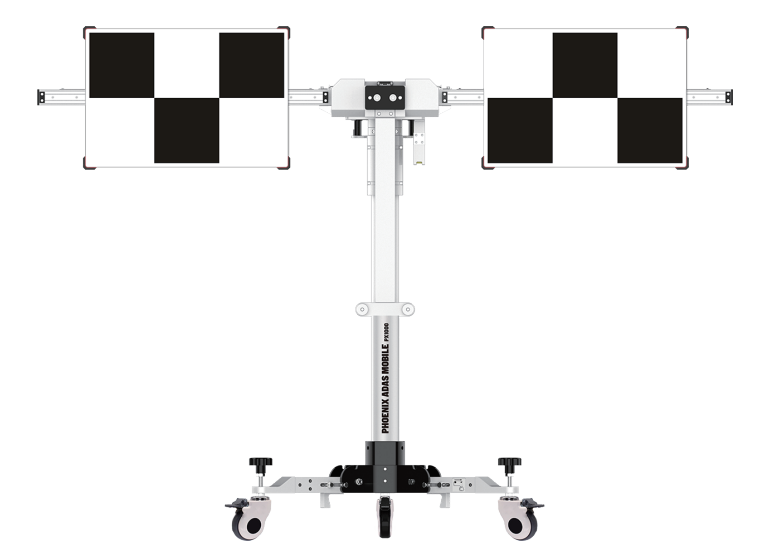

## Step 2

#### Active the ADAS System in the Phoenix Diagnostics Tablet

#### Follow the steps below to activate it.

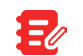

Different diagnostic tools have different accesses to the ADAS function. For details, please refer to the user manual of individual scanner.

- **1** Press the [POWER] button on the diagnostic tool to turn it on.
- 2. Go to 'ADAS" to enter the following screen:

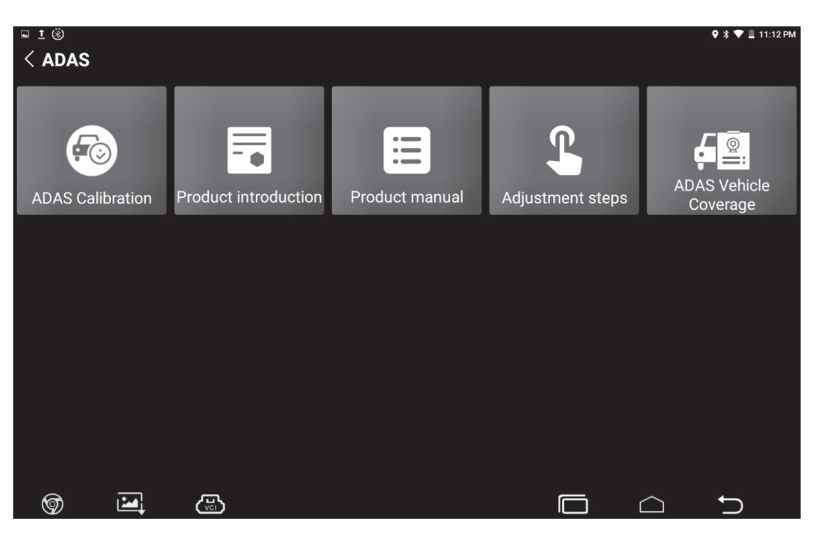

The picture is for reference only, different product is different.

4. Tap ADAS Calibration to enter the ADAS activation screen.

| Please choose the device serial number to activate the ADAS software: |   |  |  |  |  |
|-----------------------------------------------------------------------|---|--|--|--|--|
|                                                                       | ~ |  |  |  |  |
| Please enter the ADAS Activation Card password:                       |   |  |  |  |  |
| Activation Code                                                       |   |  |  |  |  |
| ACTIVATE                                                              |   |  |  |  |  |
|                                                                       |   |  |  |  |  |
|                                                                       |   |  |  |  |  |
|                                                                       |   |  |  |  |  |

5. Scratch or scrap the designated area on the included Activation Card to reveal the password, and input the 24-digit password to activate it.

6. Now the ADAS function becomes accessible and is ready for use.

# Step 3

Pre-calibration preparation Plug the VCI device into the vehicles' DLC, use the diagnostic tool to identify the vehicle model

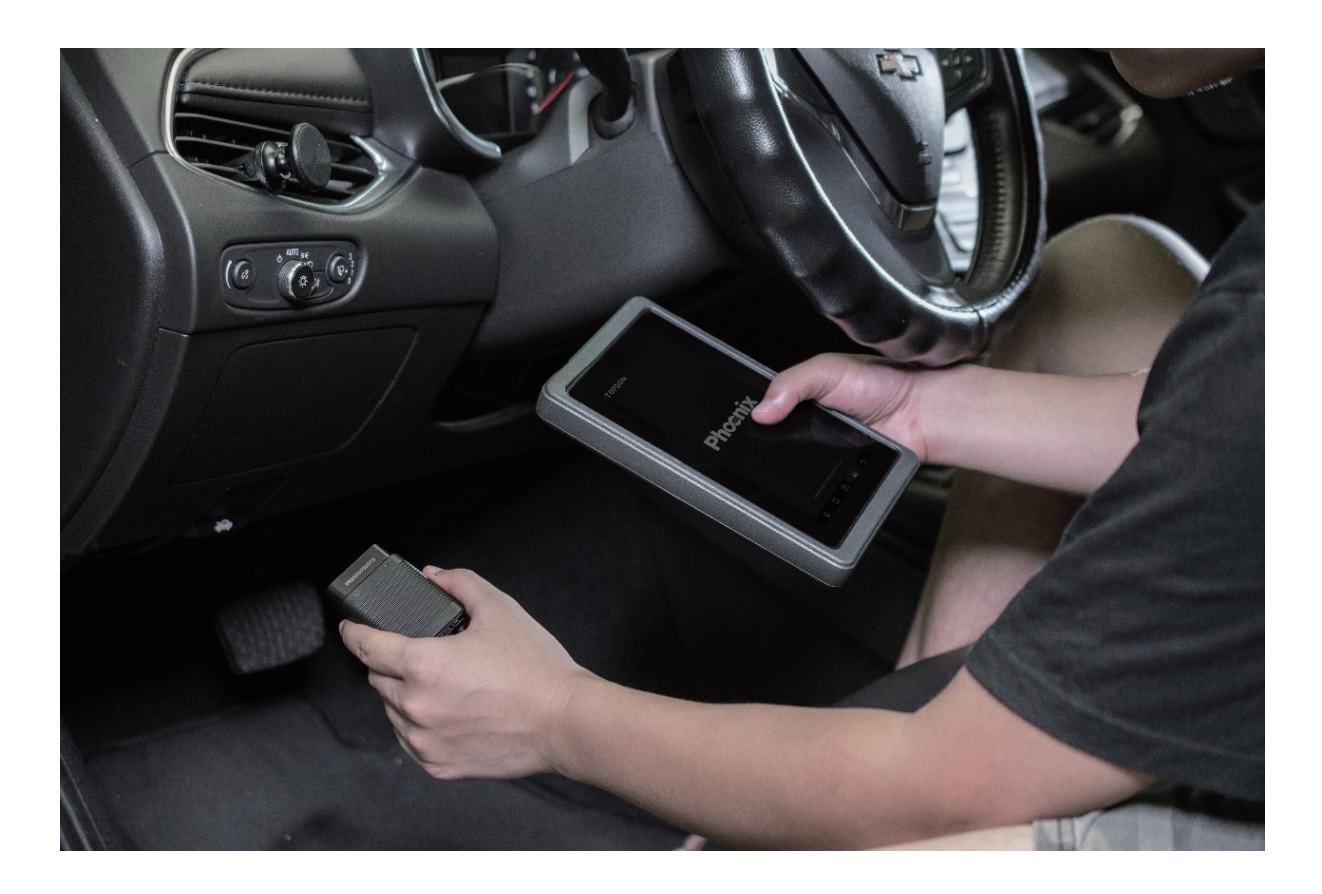

## Step 4

#### **Start Calibration**

Choose the system which you'd like to calibrate, and follow the on-screen instruction to start the calibration until the calibration is successfully finished.

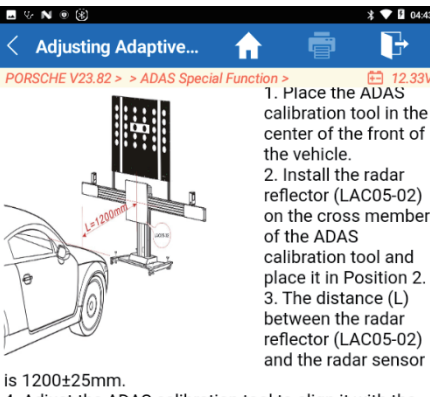

Adjust the ADAS calibration tool to align it with the vehicle horizontally.

vehicle horizontally. 5. Attach the magnetic laser base (LAC05-01) to the center of the radar reflector (LAC05-02). Adjust the height of the cross member or move the radar reflector (LAC05-02) so that the laser beam is at the center of the radar sensor. If the radar sensor comes with a mirror, the laser beam hits the center of the mirror. Adjust the radar positioning bolt so that the reflection point is in the center of the scale plate of the magnetic laser mount (LAC05-01).

6. After alignment, remove the magnetic laser base (LAC05-01).

| PORSCHE 2011<br>VIN WP1AG292 | ОК |    |   |   |  |
|------------------------------|----|----|---|---|--|
| ŵ                            |    | J. | P | Ð |  |

# **6.AVAILABLE ON**

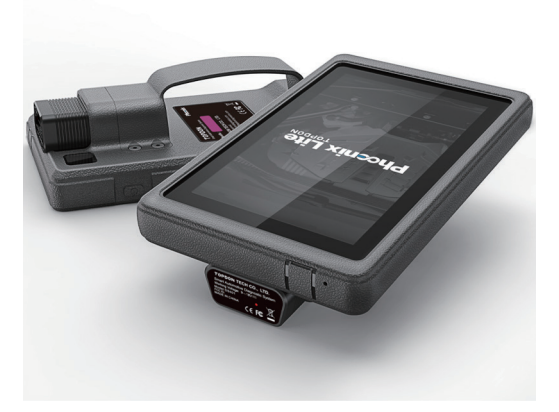

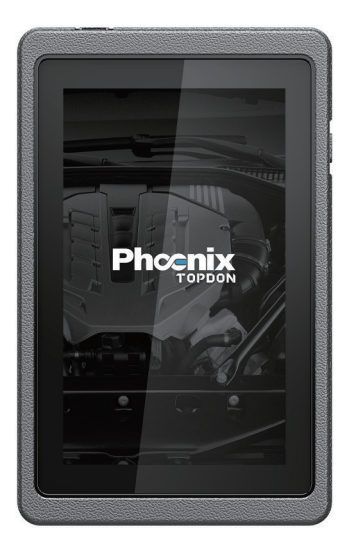

Phoenix Lite

Phoenix

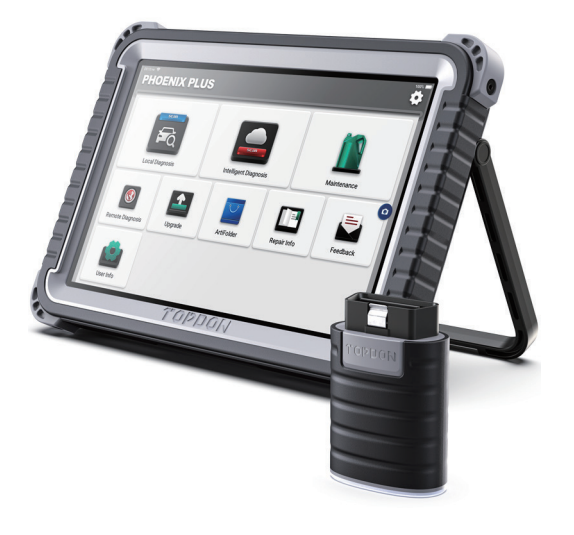

Рюспіх Рго тордом

**Phoenix Plus** 

**Phoenix Pro** 

More compatible diagnostic tablets are coming soon

# **7.SITE REQUIREMENTS**

#### WorkStation Size

For calibrating the rear & AVM camera, the whole workstation size depends on the vehicle size and the calibration reference pattern. The following illustration describes the maximum workstation size for reference only.

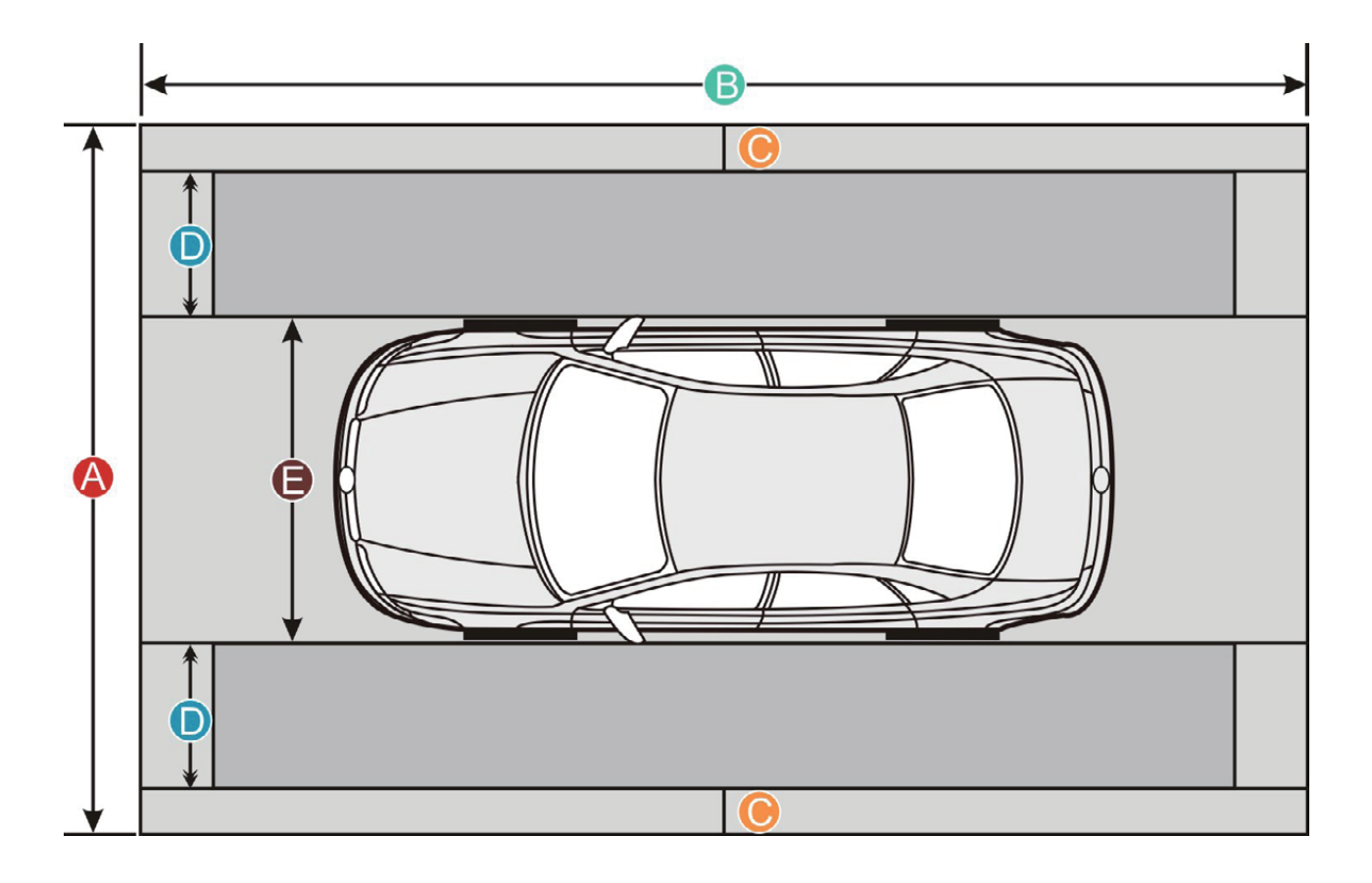

|                                                            | American vehicles    | European vehicles       | Asian vehicles     |  |
|------------------------------------------------------------|----------------------|-------------------------|--------------------|--|
| Distance A                                                 | about 7.3m           | about 4.5m              | about 6.1m         |  |
| (the width of the whole workstation)                       | (287.4inch)          | (117.2inch)             | (240inch)          |  |
| Distance B                                                 | about $10m(470inch)$ | about 7m                | about 9.5m         |  |
| (the width of the whole workstation)                       |                      | (275.6inch)             | (374inch)          |  |
| Distance C                                                 | at least 0.5m        | at least 0.5m           | at least 0.5m      |  |
| (a lane for technician to walk through)                    | (19.7inch)           | (19.7inch)              | (19.7inch)         |  |
| Distance D                                                 |                      |                         |                    |  |
| (the width of the calibration reference                    | about 17m (67inch)   | about 0.8m              | about 16m (63inch) |  |
| pattern. It varies from vehicle to vehicle)                |                      | (315inch)               |                    |  |
| Distance E                                                 |                      | alt aut 1 Ora           | shavet 4 Ore       |  |
| (the width of the vehicle, varies from vehicle to vehicle) | about 2.9m (114inch) | about 19m<br>(74.8inch) | (74.8inch)         |  |